# **Control Board Replacement Procedure**

# **Models: Bosch IDS Ultra Heat Pumps**

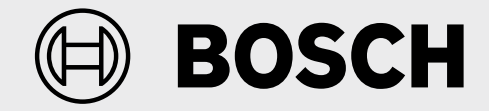

# 

#### Dangerous operation, injury or property damage!

Improper servicing could result in dangerous operation, injury or property damage. The operations described below must be performed by qualified personnel.

### NOTICE

#### Product damage!

Do not directly touch the components on the main board to avoid static electricity damage.

# NOTICE

#### Product damage!

The factory default mode is communicating mode and Dip Switch SW5-4 is set to OFF position.

If replacing a unit configured to conventional 20VAC non- communicating mode, ensure Dip Switch SW5-4 is set to ON position. See Table 1.

Check the control board is set to the correct tonnage by setting Dip Switch J2. See Table 2.

| SW5-4 Dip Switch Settings |           |     |  |  |  |
|---------------------------|-----------|-----|--|--|--|
| Communicating             | ON<br>OFF | OFF |  |  |  |
| Non- Communicating        | ON CFF    | ON  |  |  |  |

Table 1

| J2 Dip Switch Settings |            |     |  |  |  |
|------------------------|------------|-----|--|--|--|
| 4 Ton                  | ON<br>OFF  | OFF |  |  |  |
| 5 Ton                  | ON CON OFF | ON  |  |  |  |

Table 2

## **Board Replacement Procedure (BOVA-60MTB-M19E)**

1. Turn off power to both the indoor and outdoor unit and wait AT LEAST 5 minutes before removing the outdoor unit's control board access panel.

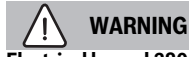

#### Electrical hazard 380 volts DC!

Wait 5 minutes after disconnecting power, then verify DC voltage is less than 43 VDC at inverter test points P-N of socket CN22. Components may store a dangerous electrical potential of 380 Volts DC. Failure to follow these instructions could result in personal injury or death.

# NOTICE

#### Improper operation!

Take a picture before removing any screws or wiring to use as reference when installing the new board.

Use a screw driver instead of an electric screw driver/drill or damage to the control board may occur.

Hold the board before removing the last screw, otherwise the main board may fall and cause damage.

There is no need to disconnect the field supplied wires; directly remove the wire plugs on the control board.

- 2. Remove wires and plugs from control board.
- 3. Remove the 5 compressor wire plugs, power wire screws and ground wirescrews (refer to Figure 1: items circled in blue).

#### NOTICE

#### Product Damage!

There are 5 different types of screws; they should not be mixed. Different screw types are installed in different locations. Refer to color coding in Figure 1 for appropriate screw type and location.

- 4. Remove the 10 screws on the board (refer to Figure 1: items circled in yellow).
- 5. Remove the 2 ground screws on the board (refer to Figure 1: items circled in green).
- 6. Remove the 2 screws on the board (refer to Figure 1: items circled in red).
- 7. Remove the 3 screws on the board (refer to Figure 1: items circled in purple).

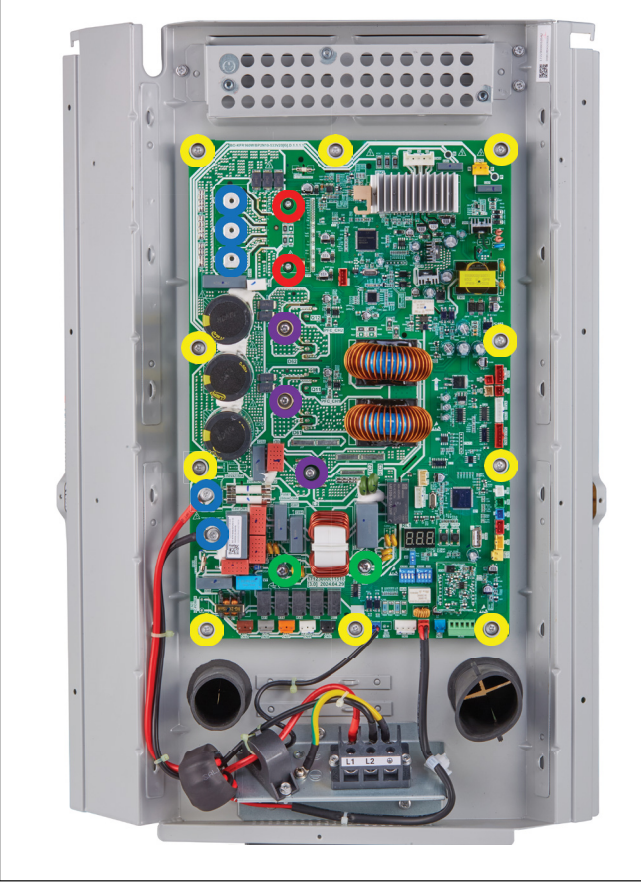

Figure 1

| Screw Type         |   | <u>(</u> | <b>()()</b> | -<br>-<br>- |   |
|--------------------|---|----------|-------------|-------------|---|
| Color for Location | 0 | 0        | ο           | ο           | 0 |

Table 3

8. Remove the old board after finishing 2 to 7.

#### NOTICE

#### Product Damage!

If the thermal gasket falls off when removing the old board, the new thermal gasket in the accessory bag must be reinstalled. The surface of the thermal gasket must be kept clean. Refer to 9 to 10.

- 9. Apply a thin and even layer of thermal paste on the heat sink designated location (refer to Figure 2: item framed in yellow).
- 10. Put the thermal gasket on the heat sink designated location. The side with breakable groove faces out (refer to Figure 2).

### NOTICE

#### Product Damage!

The full surface area of the replacement board's heat sink must be COMPLETELY covered with thermal paste. Failure to follow these instructions will cause poor heat dissipation and will lead to control board failure.

# VARNING

#### Personal injury or death, product damage!

The thermal gasket must be installed properly before installing the new board. Failure to install the thermal gasket can result in property damage, personal injury, or death.

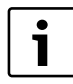

One tube of thermal paste is included with each board replacement.

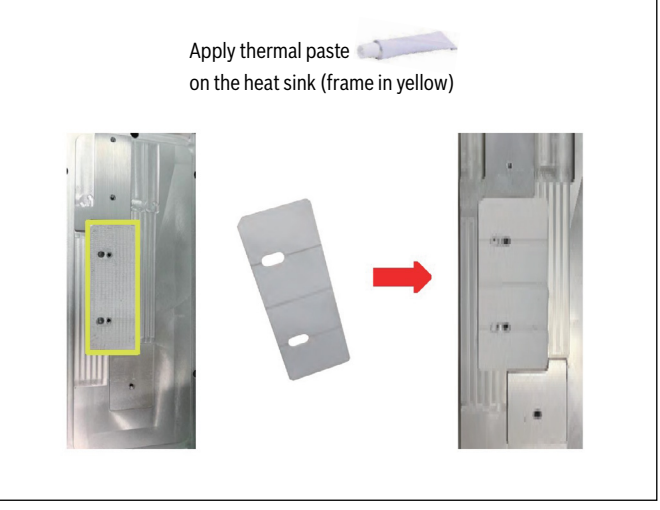

Figure 2

11. Apply the thermal paste on the 6 components of the replacement board (refer to Figure 3).

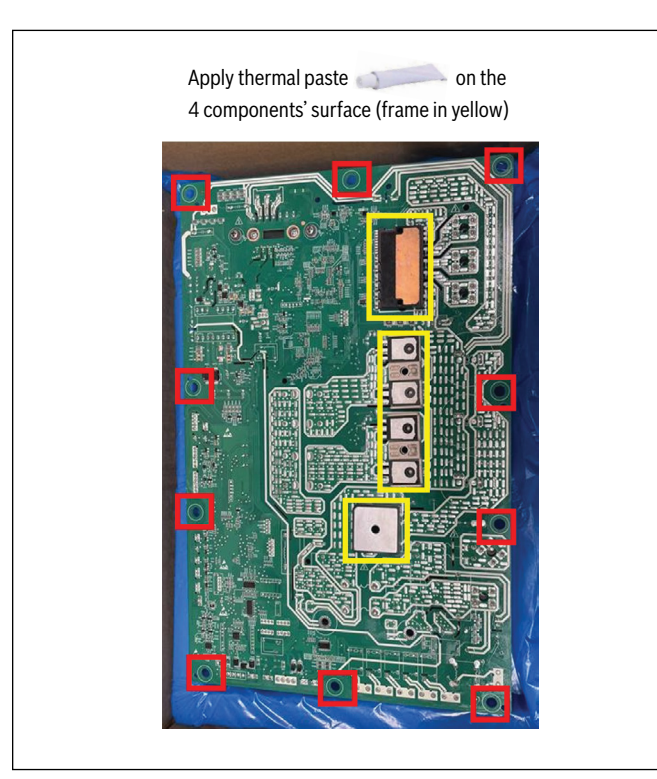

#### Figure 3

- 12. Install the 6 plastic standoffs on the new board (refer to Figure 3: items framed in red).
- 13. Install the new board on the unit.
- 14. Fasten all screws (refer to Figure 1 for screw type and location).
- 15. Reconnect the wires according to the wiring diagram located on the inside of the electrical control box panel and the picture that was taken prior to removal of the old board.
- 16. Fasten the yellow VH socket placed in the accessory bag into CN22 on the control board (refer to Figure 4).

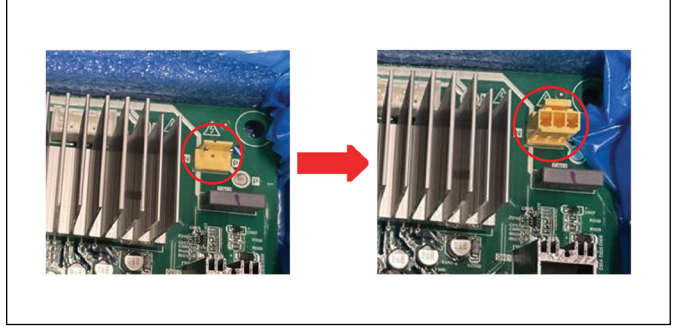

Figure 4

- 17. Check SW4/SW5/J2 dip switch positions. Refer to the Wiring Diagram on Page 5 and the picture taken before replacement to ensure correct settings.
- 18. Double check all wire connections and screw positions before powering on.

# NOTICE

#### Product Damage!

For more information, please refer to the unit wiring diagram located on the inside of the electrical control box panel.

### **IDS Ultra Wiring Diagram**

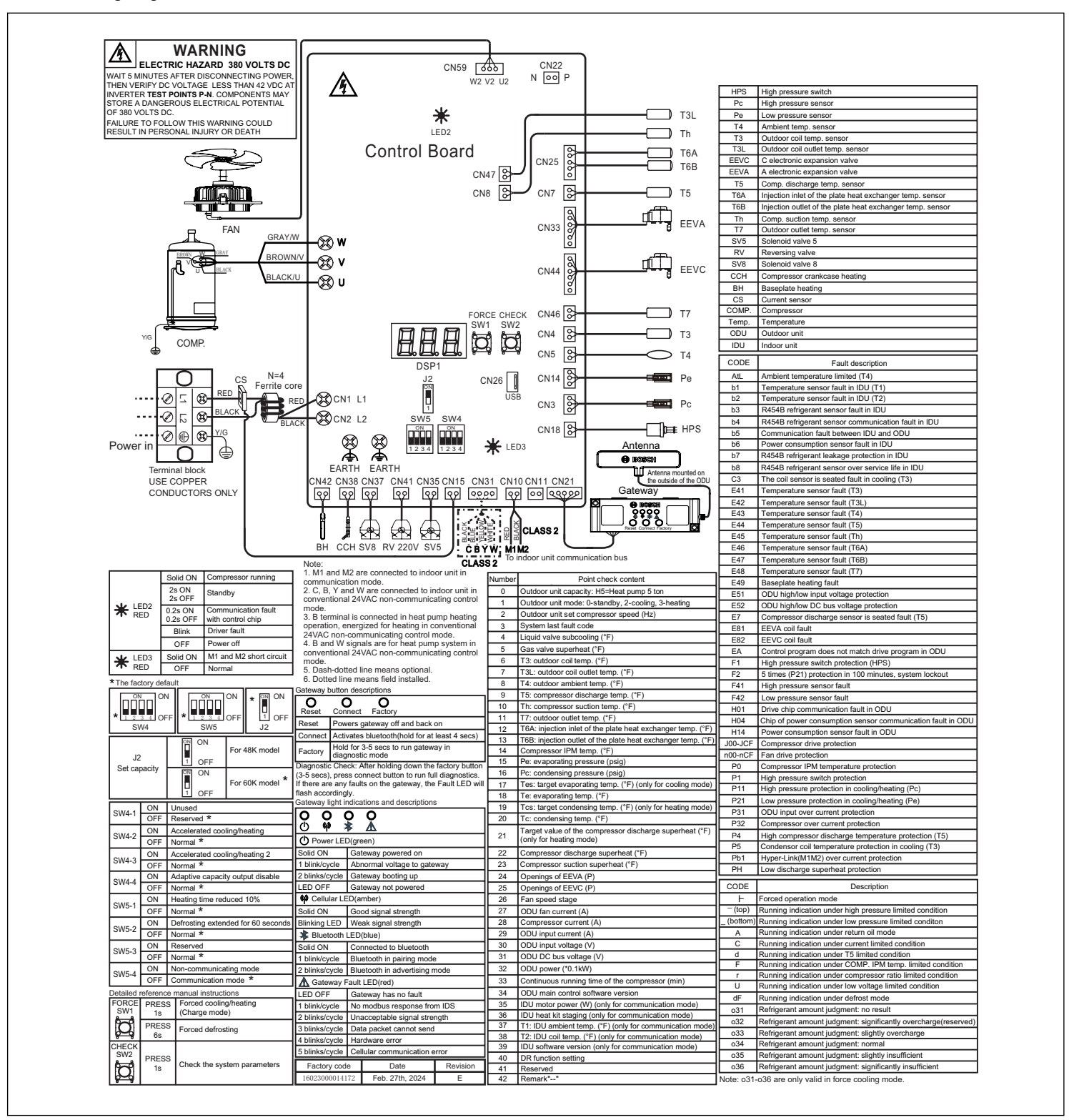

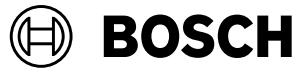

Bosch Thermotechnology Corp. 65 Grove Street Watertown, MA 02472 Tel: 1-800-283-3787 www.bosch-homecomfort.us